## アプリにデバイスを登録する

- ・デバイスを機器に貼り付ける前にスマホにデバイ ス登録します。
- ・スマホのBluetoothをオンにします。

## デバイスを起動する

・本体の「リセットボタン」を5秒ほど長押ししてください。赤LEDが点減していることを確認してください。点滅時間は約1分です。消灯した場合はやり直してください。

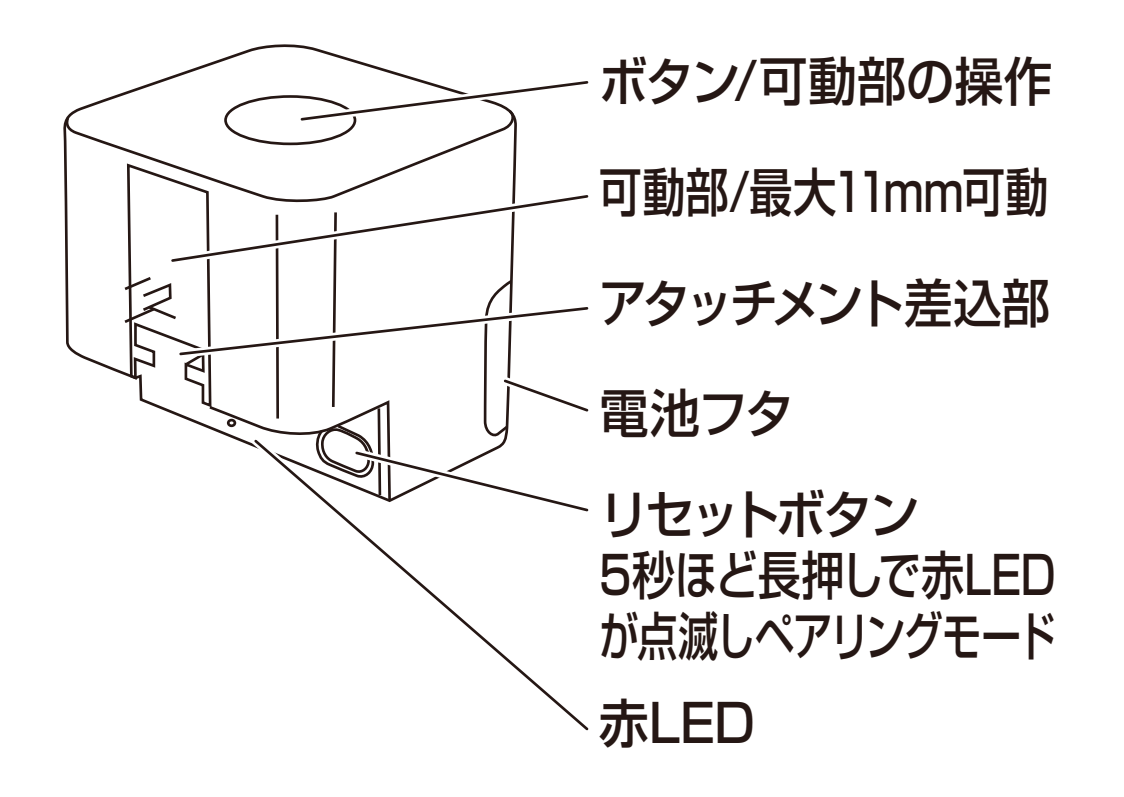

※絶縁シートは登録前に剥がしてください。

アプリを起動しマイホーム画面内の「デバイスの追加」または右上の「+」アイコンを選択します。

②メニュー上部の「追加」を選択します。

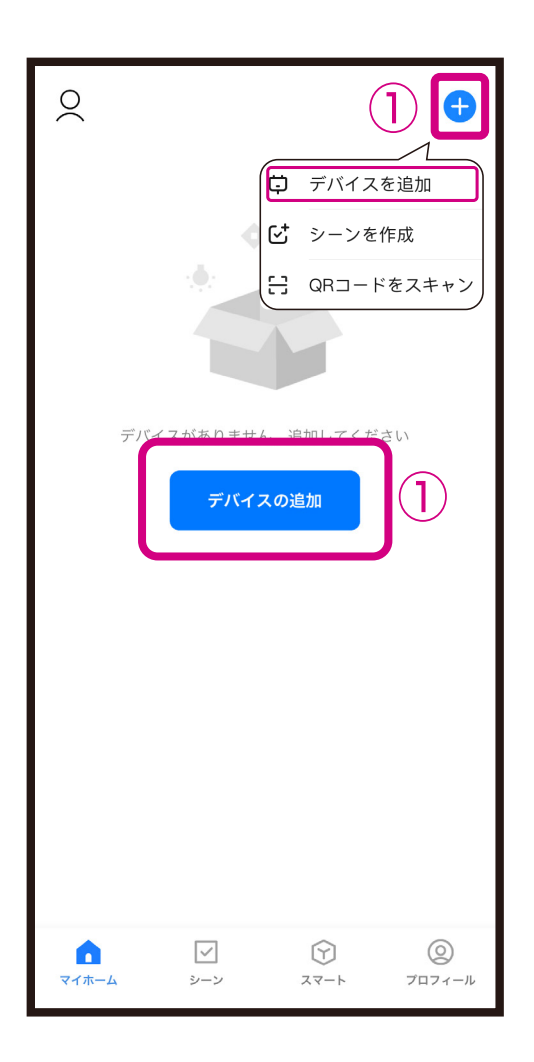

| <                                                  | デバイス               | くを追加                        | Ξ            |
|----------------------------------------------------|--------------------|-----------------------------|--------------|
| 付近のデバイスを検索中です。ご使用のデバイスがペアリング<br>モードであることを確認してください。 |                    |                             |              |
| デバイスを見つけています                                       |                    |                             |              |
|                                                    |                    |                             |              |
|                                                    |                    |                             | (2)          |
| 手動で追加                                              |                    |                             |              |
| カメラ&<br>ロック                                        | •                  | <b>X</b> <sup>eo</sup> (1)) |              |
| 電気製品                                               | スマートカメラ<br>(Wi-Fi) | で<br>4G カメラ<br>(4G)         | ロック<br>(BLE) |
| 照明                                                 |                    |                             |              |
| セキュリティ<br>&センサー                                    |                    |                             |              |
| 家電                                                 |                    |                             |              |
| 健康管理&ウ<br>ェアラブル                                    |                    |                             |              |
| ゲートウェイ<br>制御                                       |                    |                             |              |
| 旅行                                                 |                    |                             |              |
|                                                    |                    |                             |              |

 ③デバイス登録するまでしばらく待ちます。
④デバイス登録が完了後に「完了」を選択します。
■デバイス登録が完了するとマイホーム画面に デバイスが追加されます。

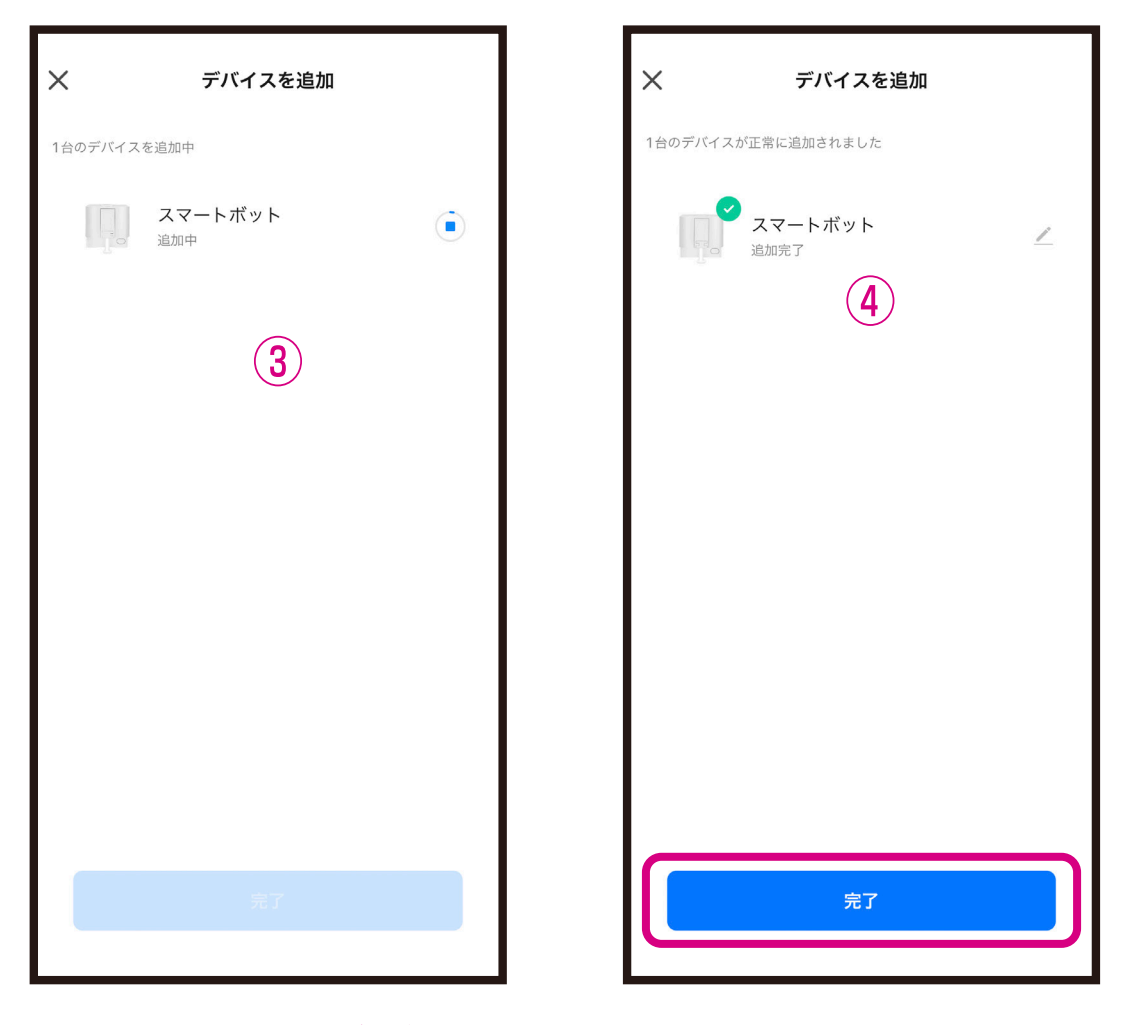

※登録中はデバイスのリセットや充電はしない ようにしてください。デバイス登録できなくな ります。